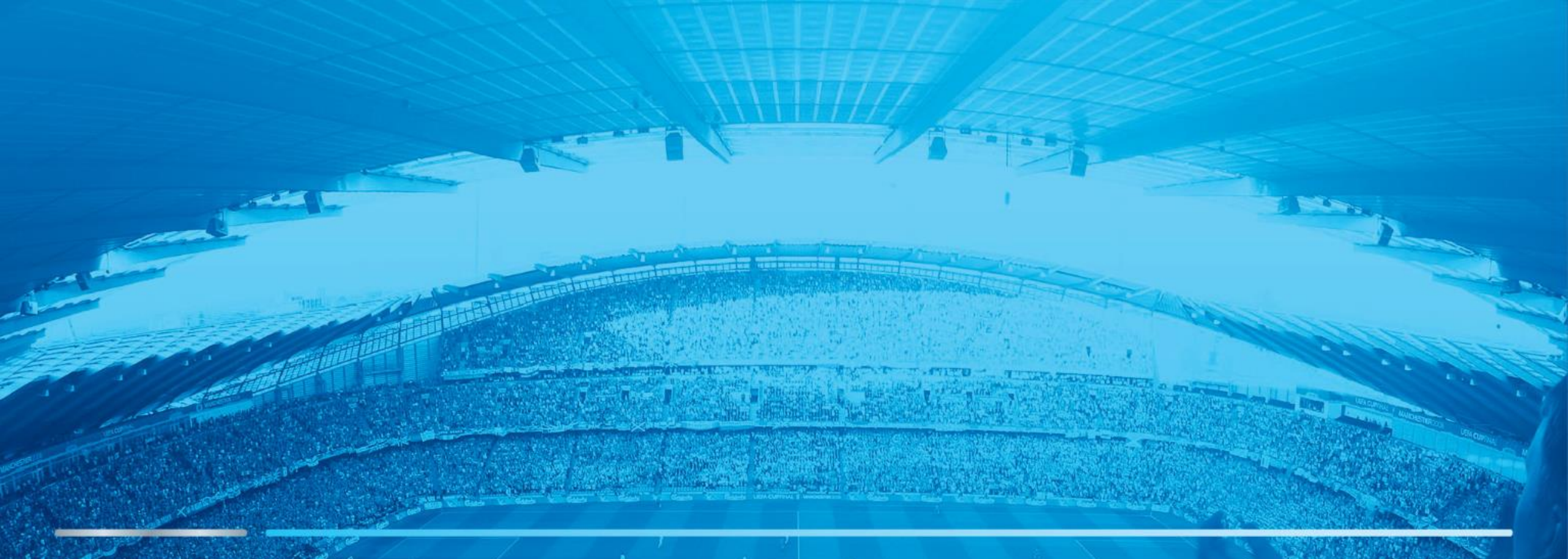

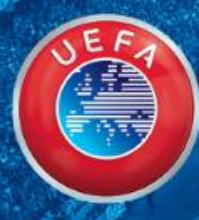

# USER GUIDE – UEFA TICKET PORTAL

WE CARE ABOUT FOOTBALL

Table of contents

How to log in to the ticketing portal

How to submit a ticket request

How to pay for a ticket reservation

How to set a ticket holder

How to submit an Autonomous request

How to register my VAT code for ticket invoices

## How to log in to the ticketing portal

- 1 Log in to the Ticketing Portal with your email address and password (received previously by email)
- If you do not know your password click on 'CREATE PASSWORD' and automatic email will be sent to you with a new password

| Portal<br>and | Welcome to the UEFA Ticketing Port                                                                                                    | USER MANUAL                        |  |
|---------------|----------------------------------------------------------------------------------------------------|------------------------------------|--|
| TE            | If you have an account and password you can proceed by logging in below.<br>If you forgot your password or you never received it please click the feature "C |                                    |  |
| i with        | Login                                                                                                    | Create Password                    |  |
|               | Email address<br>tomas.bettoni@uefa.ch<br>Password<br>••••••••<br>Stay signed in<br>LOG IN<br>Have you forgotten your password?                              | If you do not have a password yet: |  |

If a ticket request has already been created for you, after receiving an email to submit it, click on
 'Open details' in the ticketing portal

If no request has been created yet, click on "Request" and continue with the step 5

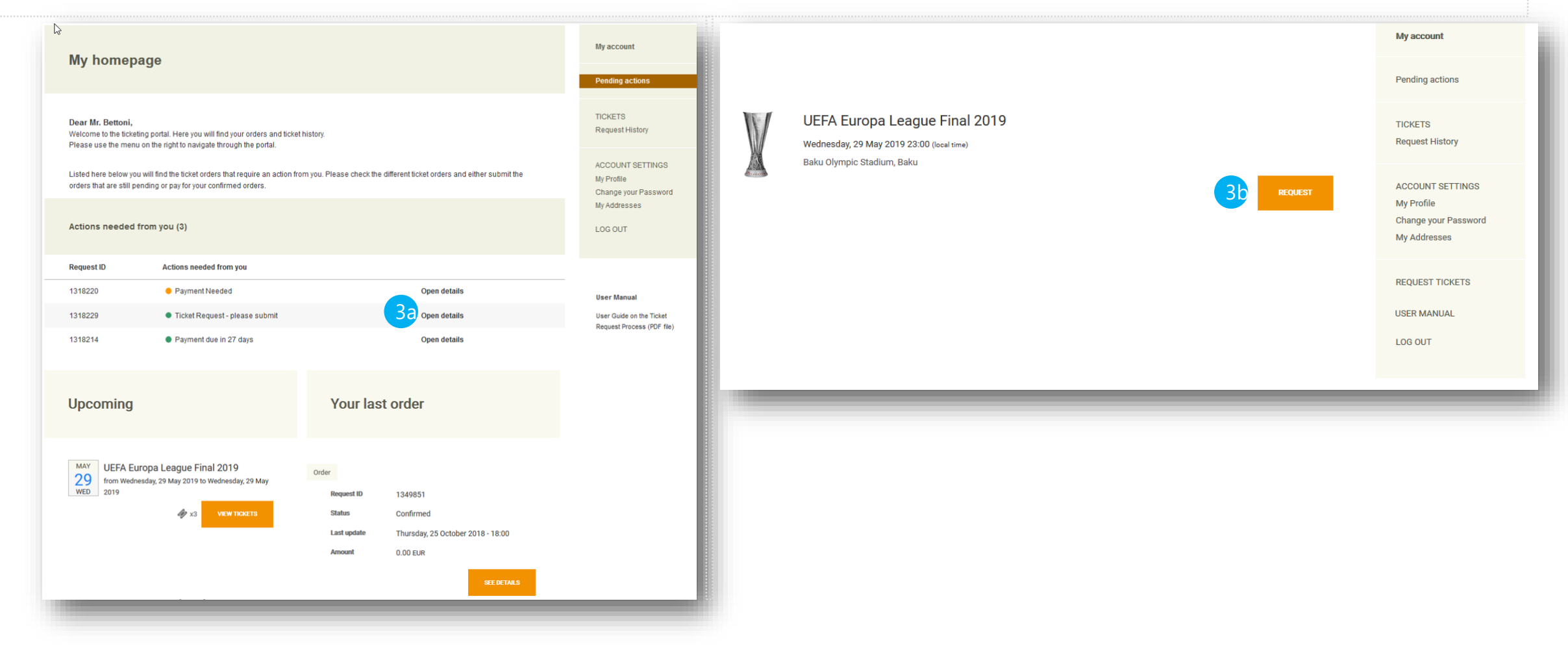

Click on 'Edit and submit request' to continue

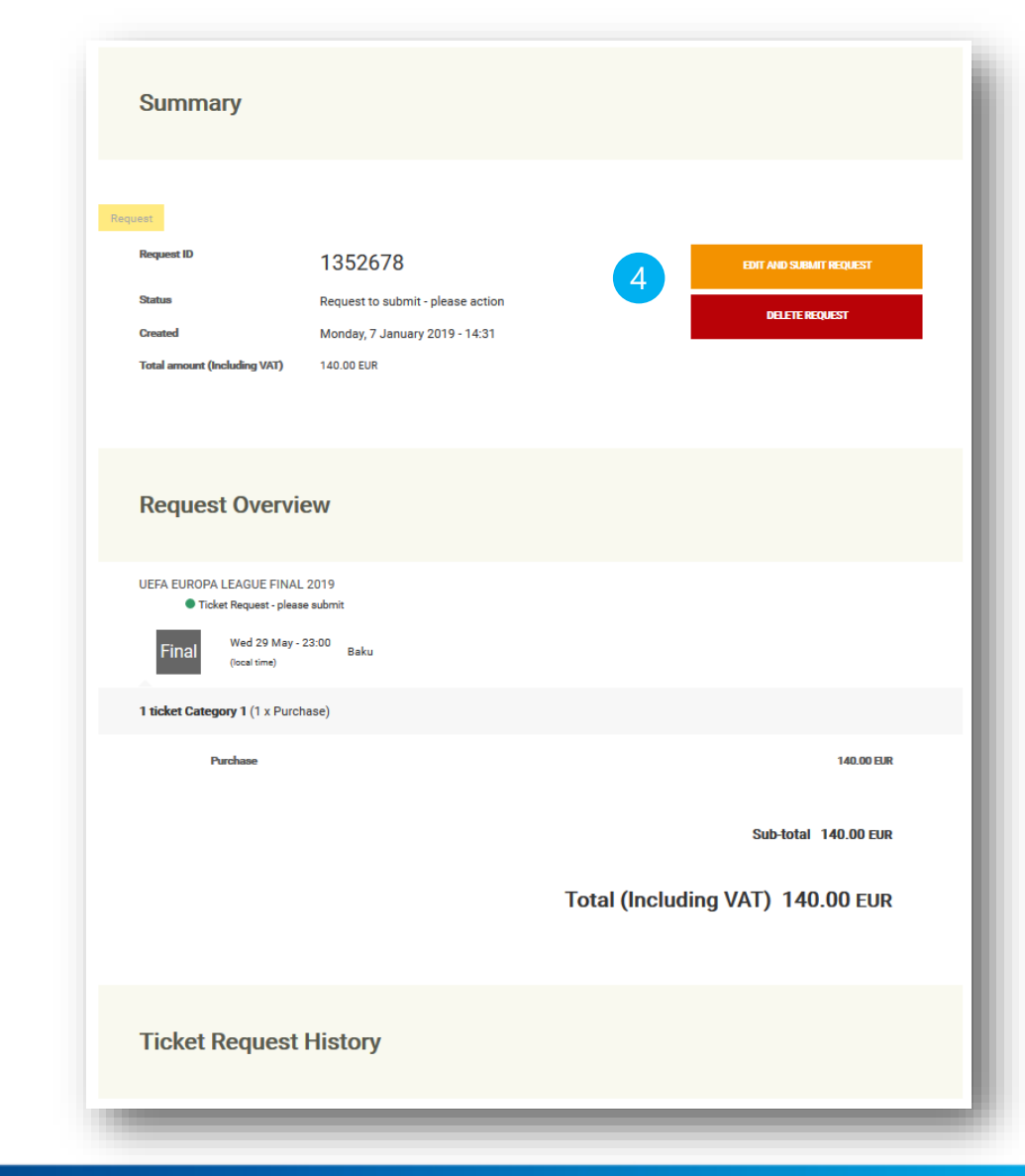

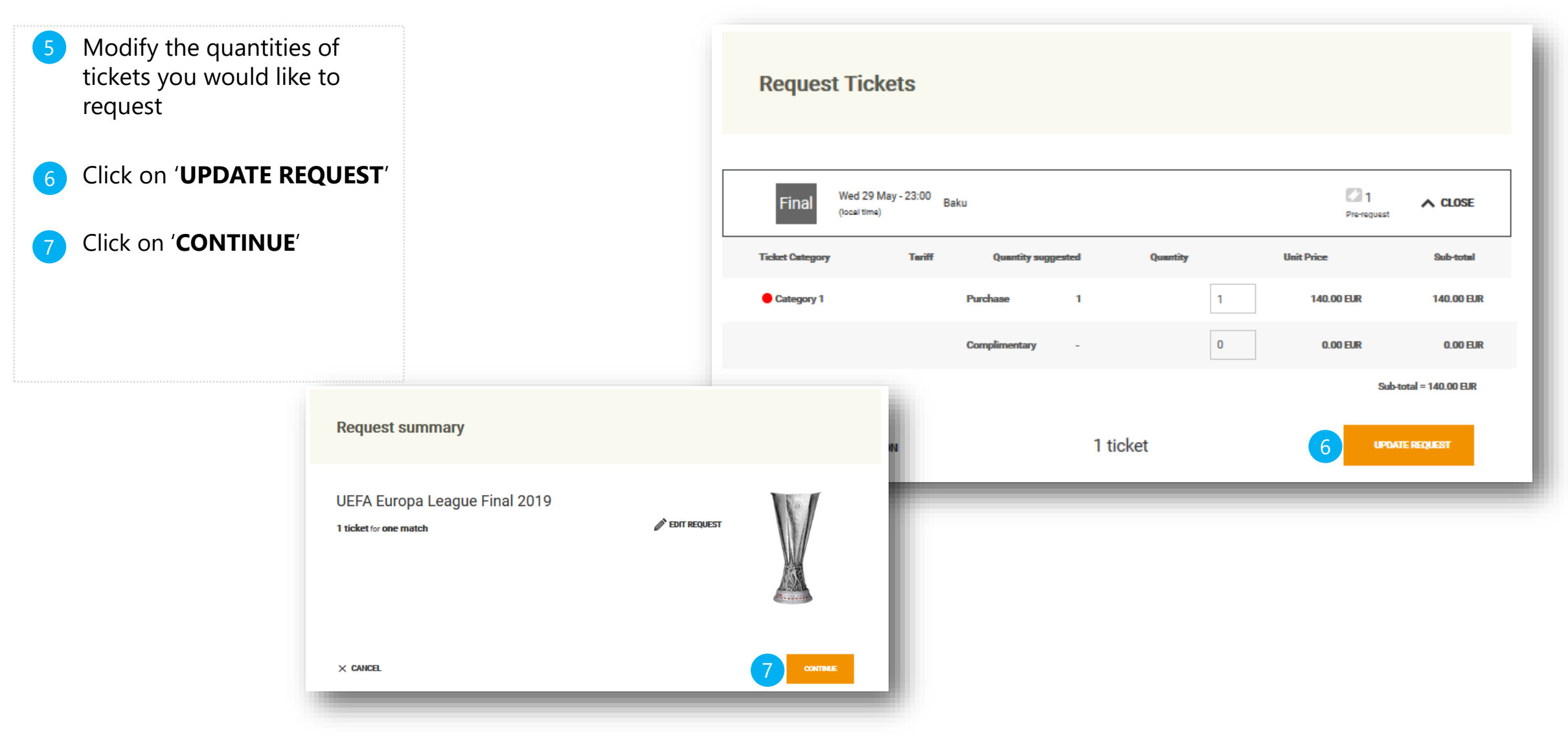

- 8 Check delivery method and delivery address (new address can be added if needed by clicking on '**Add a new address**')
- 9 Click on '**CONTINUE**'
- 10 If you want to accept tickets in different categories (in case of no availability in the one you are about to request), tick the checkbox 'I am willing to accept tickets in other categories'
- Read and accept the Terms and Conditions and the Data Privacy Policy.
- 12 Finish the process by clicking 'SUBMIT YOUR REQUEST'
- 13 The system will register your ticket request and confirm the submission (automatic email will be sent to you to inform you that your ticket request was submitted and is awaiting confirmation from UEFA)

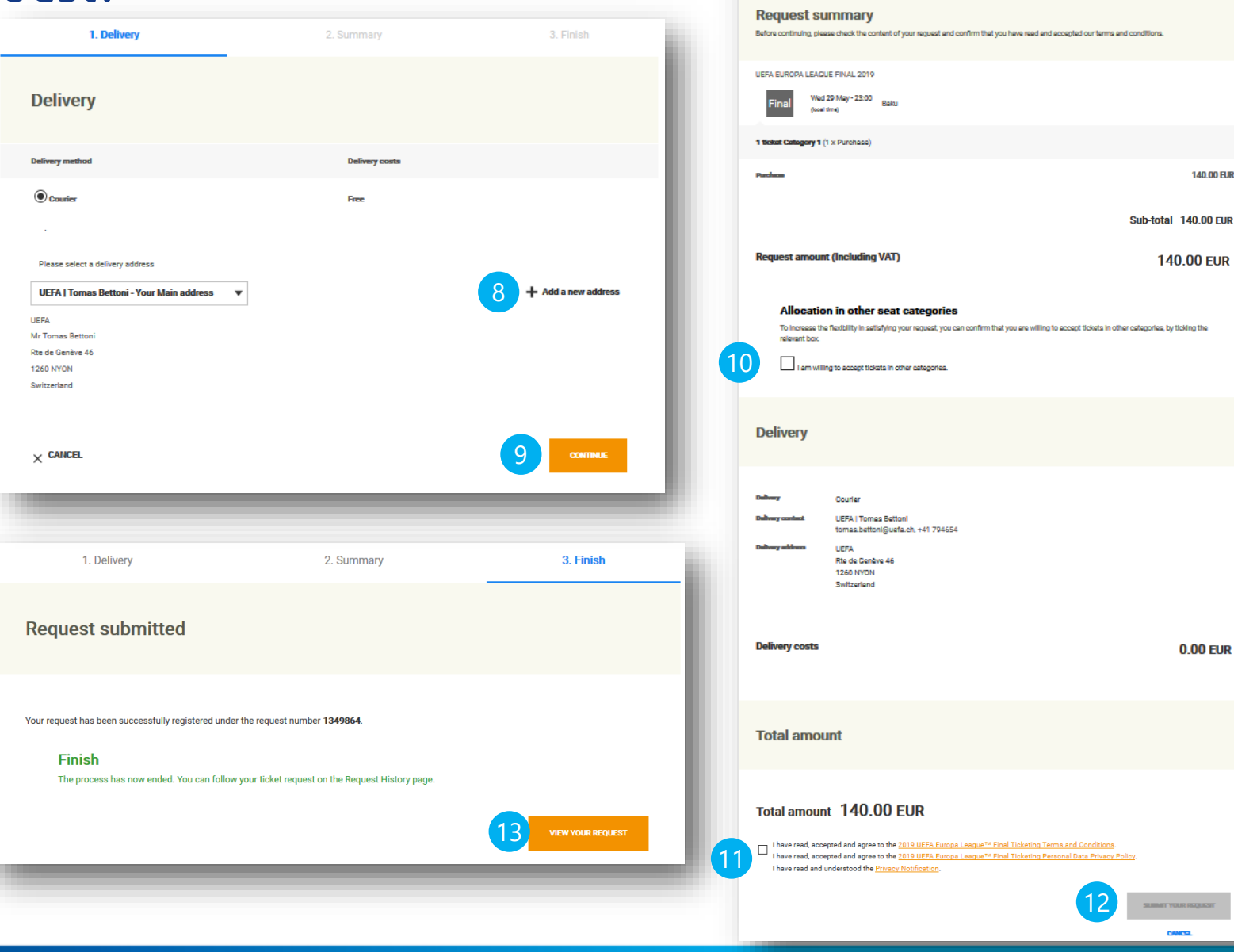

1. Delivery

2. Summer

## How to pay for a ticket reservation?

Summary

Request ID

Status

Create

14a Once UEFA confirms your ticket request, you will receive an email with request to login to the ticketing portal to pay for your tickets (in case you have complimentary tickets only, you will receive final confirmation of your order at this point)

- (14b) To add your VAT registration number in the invoice, please follow the steps of the slide 13
- Click on 'Open details' to open your ticket request details
- Click on 'PAY THE RESERVATION'

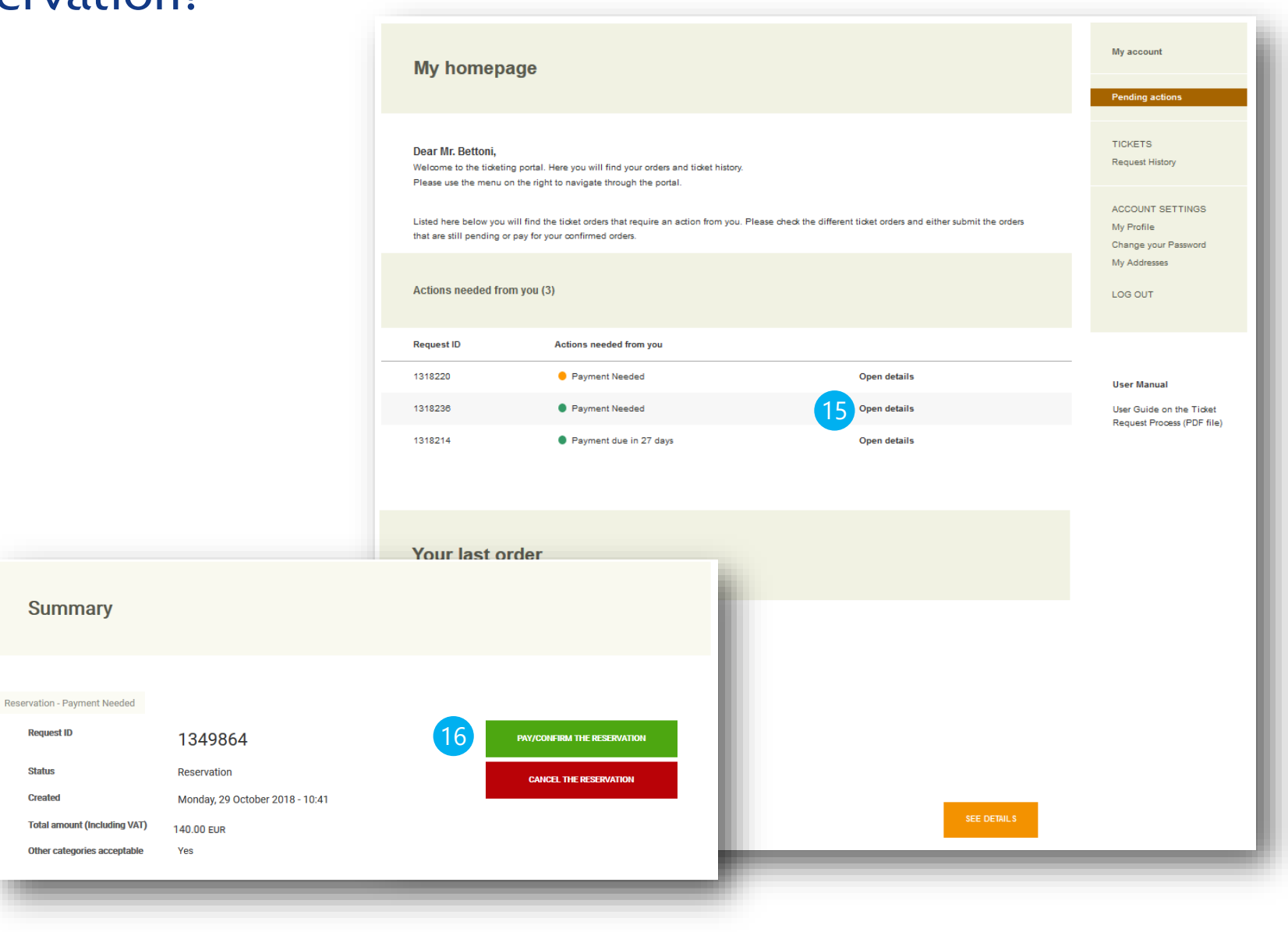

#### 1. Delivery 2. Summar How to pay for a ticket reservation? Order summary Before proceeding to payment, please check the content of your order as well as the delivery information and confirm that you have Check if your delivery address 1. Delivery 17 UEFA EUROPA LEAGUE FINAL 2019 Wed 29 May - 23:00 Baku is correct, if needed change it 1 ticket Category 1 (1 x Purchase by clicking on 'Add a new Delivery 140.00 EU address' and select it as your 17 Sub-total 140.00 EUR delivery address Delivery costs **Delivery method** Order amount 140.00 EUR Courier Free Delivery Click on 'CONTINUE' 18 Please select a delivery address Courier UEFA | Tomas Bettoni UEFA | Tomas Bettoni - Your Main address • Add a new address omas.bettoni@uefa.ch, +41 794654 Choose a payment method UEFA UEFA Rte de Genève 46 1260 NYON Mr Tomas Betton Switzerland Rte de Genève 46 1260 NYON Confirm that you have read Switzerland Delivery costs 0.00 EUR and agree to the Terms and Billing Conditions Please select a billing contact and address CONTINUE X CANCEL Tomas Bettoni - Your Main address 🔻 EDIT THIS ADDRESS Click on 'FINALISE YOUR UEFA + ADD A NEW ADDRESS Mr Tomas Bettor Rte de Genève 46 **ORDER** 1260 NYON Switzerland Payment Credit Card O Bank transfer (within 30 days) Amount due 140.00 EUR have read, accepted and agree to the 2019 UEFA Europa League™ Final Ticketing Terms and Conditions I have read, accepted and agree to the <u>2019 UEFA Europa League™ Final Ticketing Personal Data Privacy Polic</u> I have read and understood the Privacy Notification

## How to pay for a ticket reservation?

| 22 | If you chose payment by<br>credit card, you will be<br>asked to fill in your<br>credit card details,<br>afterwards click on ' <b>PAY</b><br><b>NOW</b> '                          | 1. Delivery<br>Due amount<br><b>140.00 EUR</b>                                                                   | 2. Summary | 3. Payment<br>Request ID<br>1318236 | 4. Finish |                                 |                                                                                                    |                            |                 |
|----|----------------------------------------------------------------------------------------------------|----------------------------------------------------------------------------------------------------|------------|-------------------------------------|-----------|---------------------------------|----------------------------------------------------------------------------------------------------|----------------------------|-----------------|
|    |                                                                                                    | Credit / Debit card                                                                                              |            |                                     |           |                                 |                                                                                                    |                            |                 |
| 23 | If you chose payment by<br>bank transfer, you will<br>receive an email with the<br>invoice with payment<br>instructions                                                           | Enter your card details This is a secure encrypted payment.                                                      |            |                                     |           |                                 |                                                                                                    |                            |                 |
| 24 | After UEFA received<br>payment for your ticket<br>order, you will receive an<br>email with the payment<br>confirmation, which is<br>also a final confirmation<br>for your tickets | Expiration date *<br>month Vyear V<br>Name on the card *<br>Please enter your name here<br>Security code (CVV) * |            |                                     |           | 1. Delivery<br>Order confirma   | 2. Summary                                                                                             | 3. Payment                 | 4. Finish       |
|    |                                                                                                    | Information<br>• Mandatory fields                                                                                |            |                                     |           | Your request has been successfu | ully registered under the request number 1318236<br>Ided. You can follow your ticket request on the Re | 5.<br>squest History page. |                 |
|    |                                                                                                    | X CANCEL ORDER                                                                                                   | _          |                                     | PAY NOVV  |                                 |                                                                                                    |                            | VIEW YOUR ORDER |

## How to set a ticket holder?

25 You are asked to fill in the ticket holder details on the portal 10 days before the match at the latest, click on '**VIEW TICKETS**'

Click on 'SET TICKET HOLDER' to fill in ticket holder details

27 Click on 'SAVE AND CONTINUE' once you filled in all fields

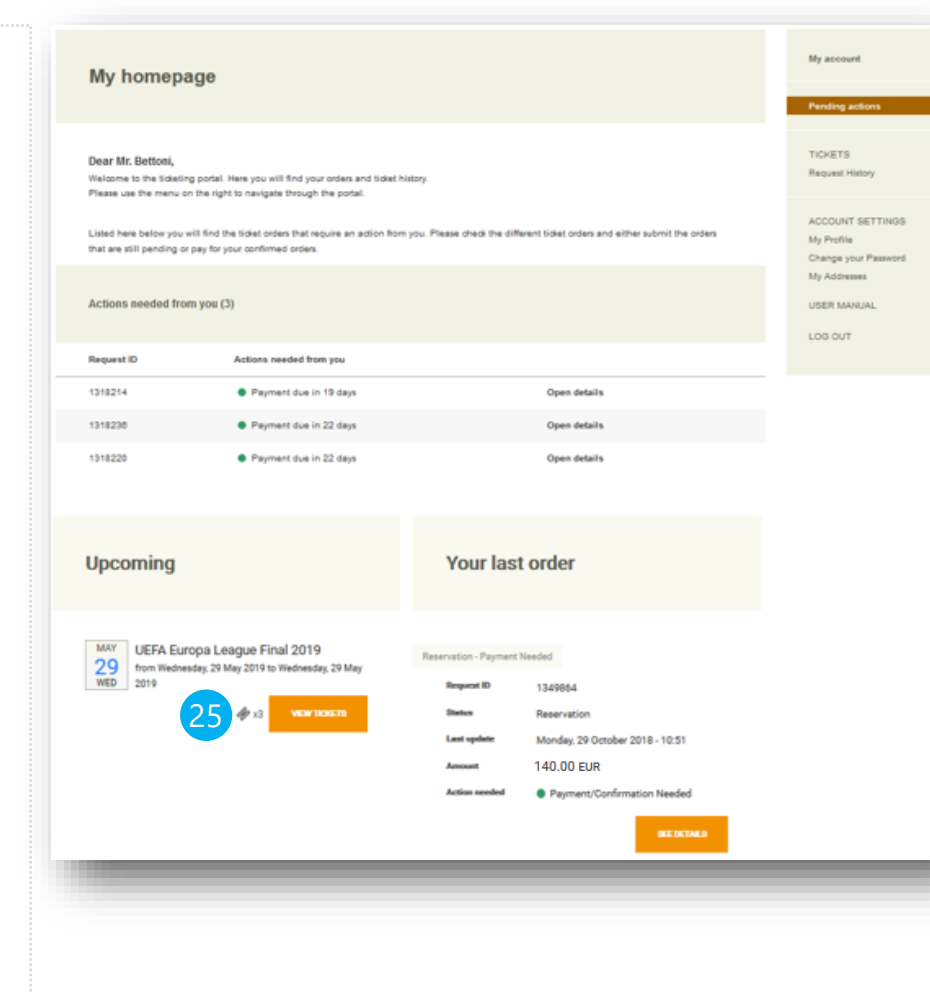

#### Your tickets Information Please find below the list of all your tickets. For more information, please check your order history. UEFA Europa League Final 2019 - Final - Team A vs Team B UELF 2019 Wednesday, 29 May 2019 🕘 23:00 (ccal time) Ē 2 tickata - Ca Ticket 18010000801 File 1349851 No ticket holder set You must identify the bandiciery \* Please enter the name of the ticket holder An identity check will be carried out and only tickets bearing the name of the ticket holder will be accepted. First name\* Tomas Lest name \* Bettonl Date of birth dey ▼ month ▼ year . Nationality Choose. City of birth Pessnort number Purchase Ticket 18010000101 File 1349800 No ticket holder set 1 tickst - Category 2 Ticket 18010000201 Purchase File 1349811 No ticket holder set < ALL TICKETS

## How to submit an Autonomous request? (If applicable)

- 28 In "My homepage" click on '**+Request Tickets**'
- 29 Click on '**Request**' to visualise the options available
- 30 Modify the quantities of tickets you would like to request as from <u>step 5</u>

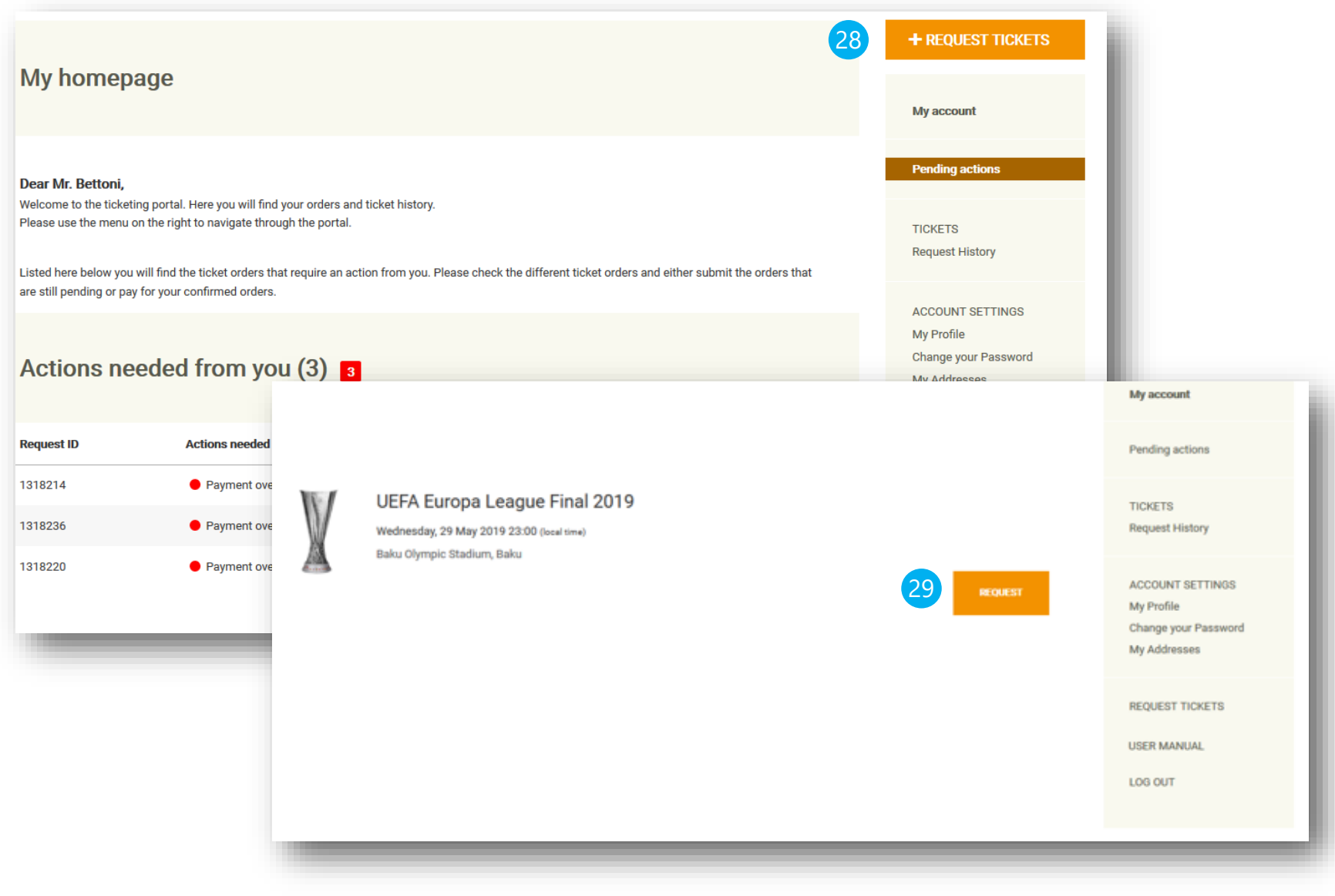

#### How to register my VAT code for ticket invoices Edit your personal details Customer contact number: 247209 Account created on: 24.02.2015 Log in to the Ticketing Portal + REQUEST TICKETS Personal detail My homepage and click on "My Profile" My account Home page Mr. Tomas Bettoni Welcome to the ticketing portal. Here you will find your orders and ticket history Insert your VAT Code Please use the menu on the right to navigate through the portal. TICKETS Last name! Bettoni Request History Listed here below you will find the ticket orders that require an action from you. Please check the different ticket orders and either submit the orders that are still pending or pay for your confirmed orders. Date of birt ACCOUNT SETTINGS day month year My Profile Click on "SAVE". Now, your Actions for you to perform (1) Preferred languag hange vour Password English My Addresses VAT code will be registered Actions needed from you Request ID USER MANUAI and shown in next invoices. 1349864 Payment/Confirmation Needed Open details Your main addres LOG OUT Company name (max 38 char.) UEFA Switzerland Your last order Canton \* Vaud Address lookup Type to lookup your address Reservation - Payment Needed Address (max 32 char.) Rte de Genève 46 Request ID 1349864 Status Reservation Monday, 29 October 2018 - 10:51 Last updat 140.00 EUR Amount Postcode Town/City 1 NYON Action needed Payment/Confirmation Needed (e.g. 227071234, without leading zeros Your interes VAT code EA123456 Information \* Mandatory fields 3 SAVE < CANCEL

2

3

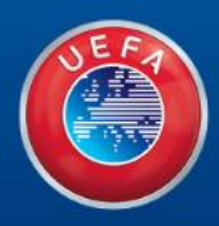

# Thank you

WE CARE ABOUT FOOTBALL